### 国分寺市 電子図書館サイトの利用方法

- ·利用概要
- ・電子図書館にサインインする
- ・仮パスワードを変更する
- ・資料を検索する
- ・資料をかりる
- ・資料を読む
- ・資料を返却する
- ・資料を予約する
- ・貸出期間を延長する
- ・推奨環境

### 【利用概要】

#### 国分寺市に在住・在学・在勤の方で、

国分寺市立図書館の利用カードをお持ちの方となります。

- ◆貸出点数:2点以内
- ◆予約点数:2点以内
- ◆貸出期間:2週間以内

国分寺市立図書館 電子図書館Webサイト https://kokubunji-city-lib.overdrive.com/

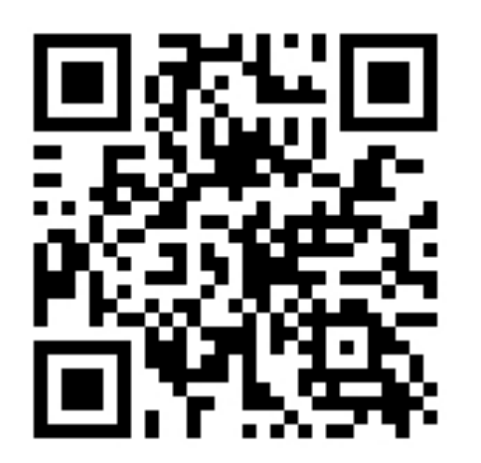

#### 【電子図書館にサインインする】 ①電子図書館トップページで「サインイン」のアイコンをクリックします。

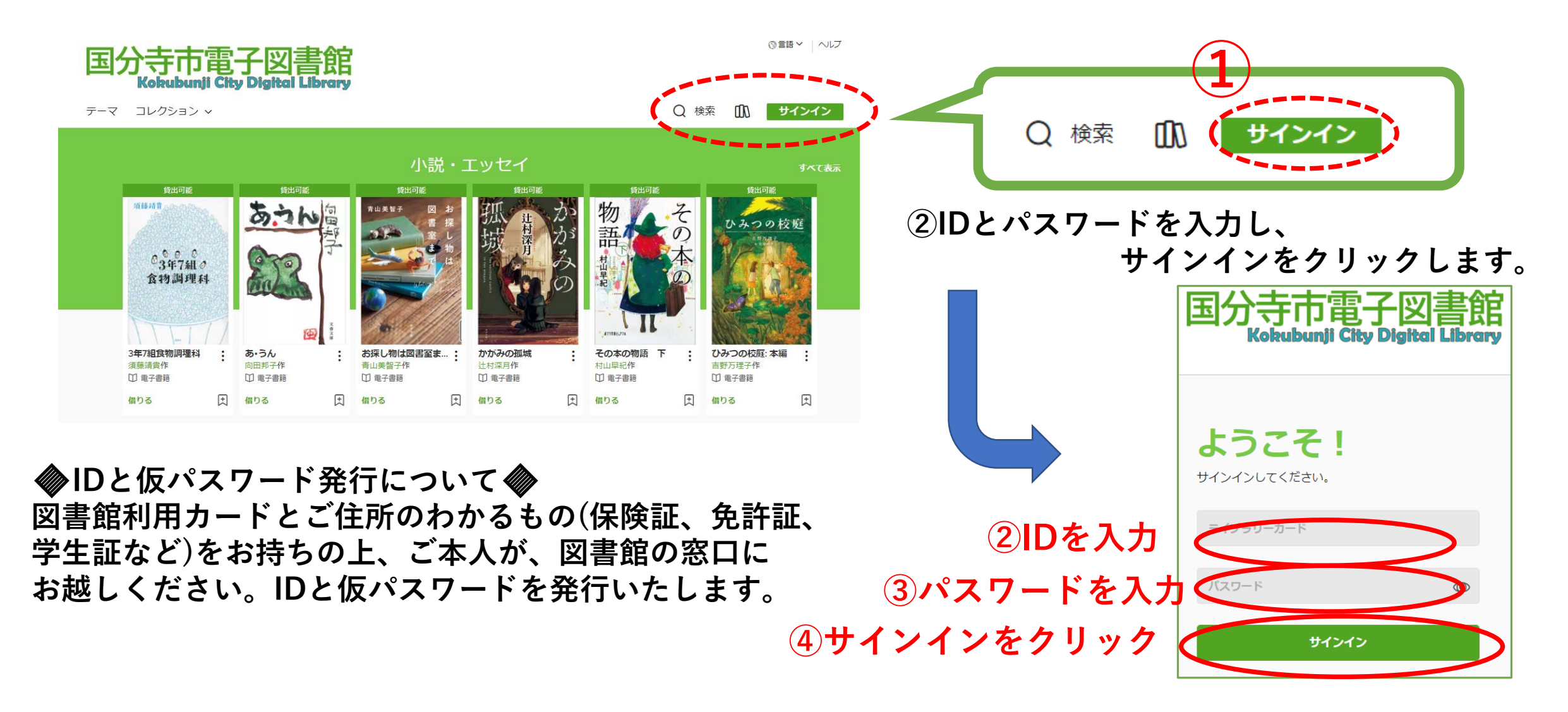

【パスワードを変更する】

窓口で発行したパスワードは、仮パスワードです。下記の手順で変更をお願いいたします。

①電子図書館トップページのサインインをクリックする。

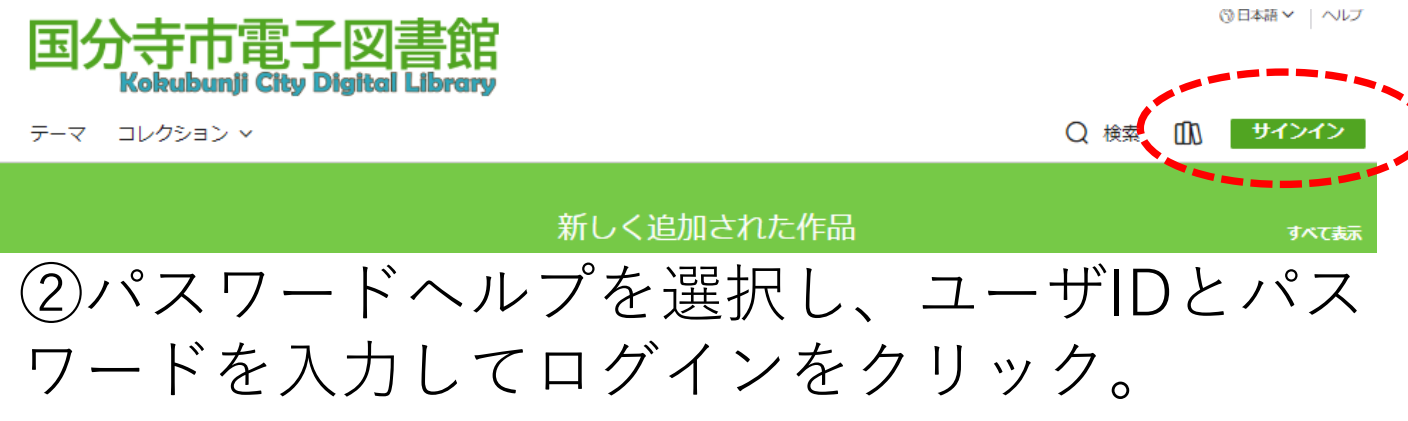

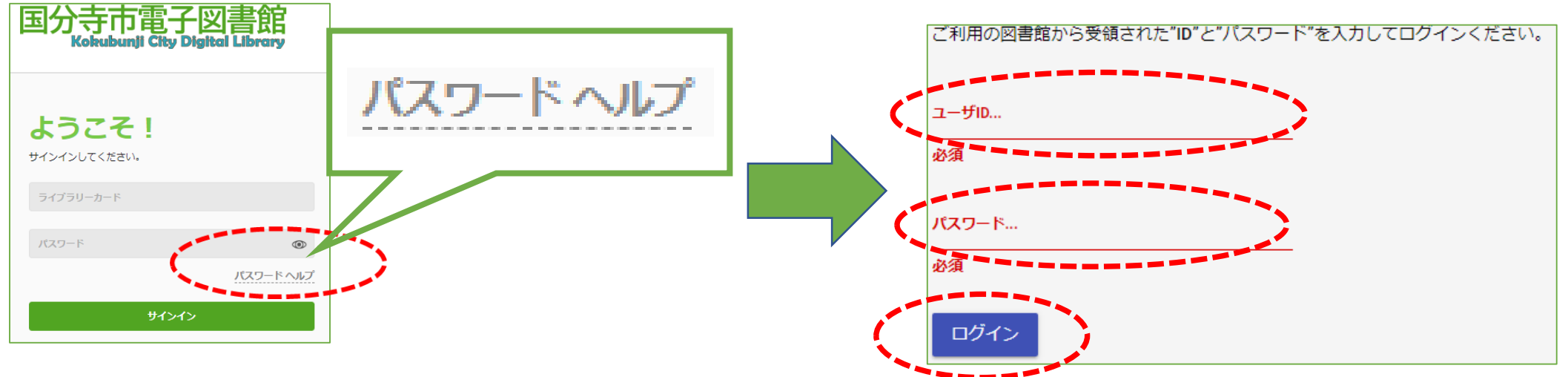

# 【パスワードを変更する】

#### ②現在使用中のパスワードと新しいパスワードを2か所に入力し、 「パスワード変更」をクリックします。

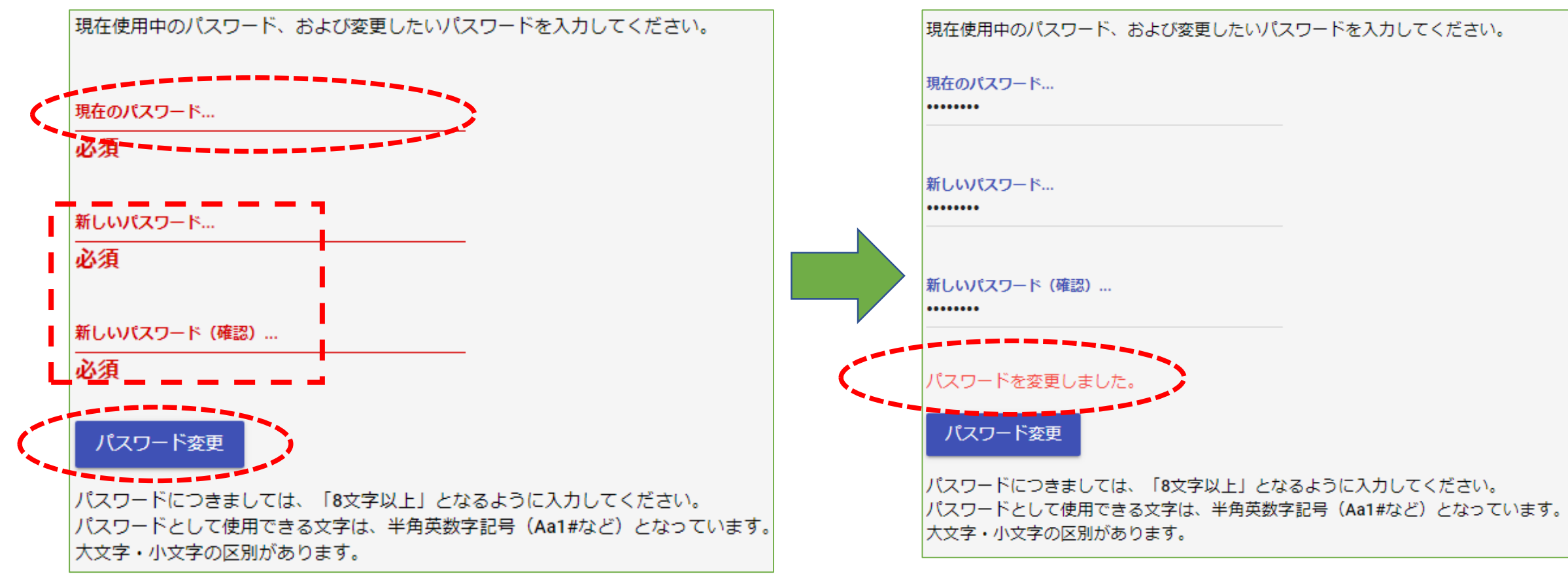

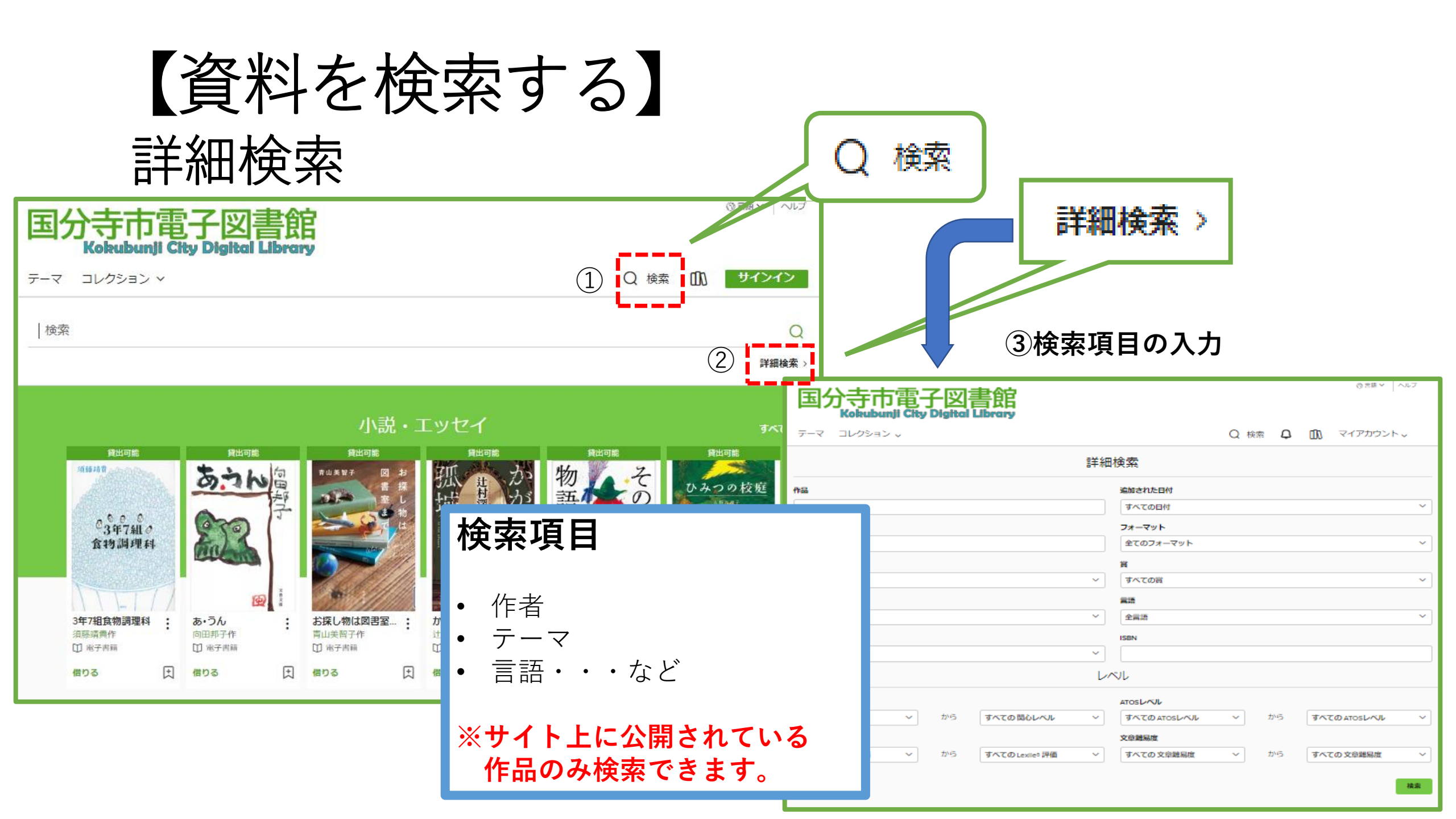

【資料を借りる】

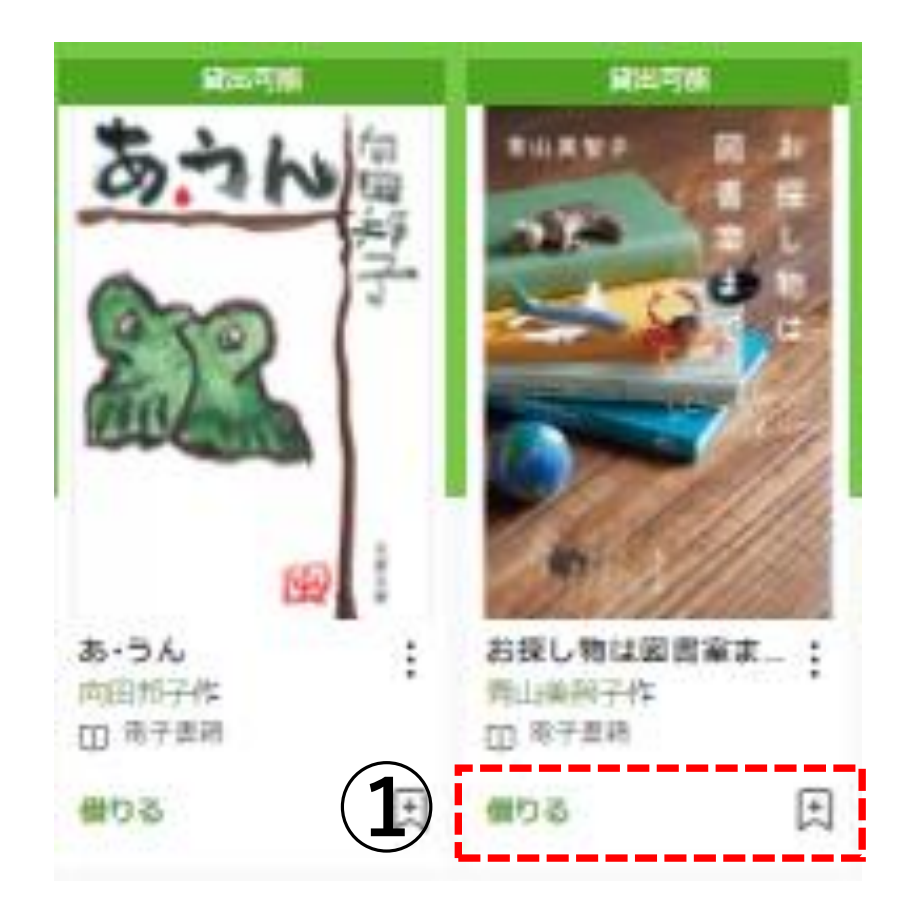

タイトルカバー下の「借りる」ボタンを クリックすると貸出できます。

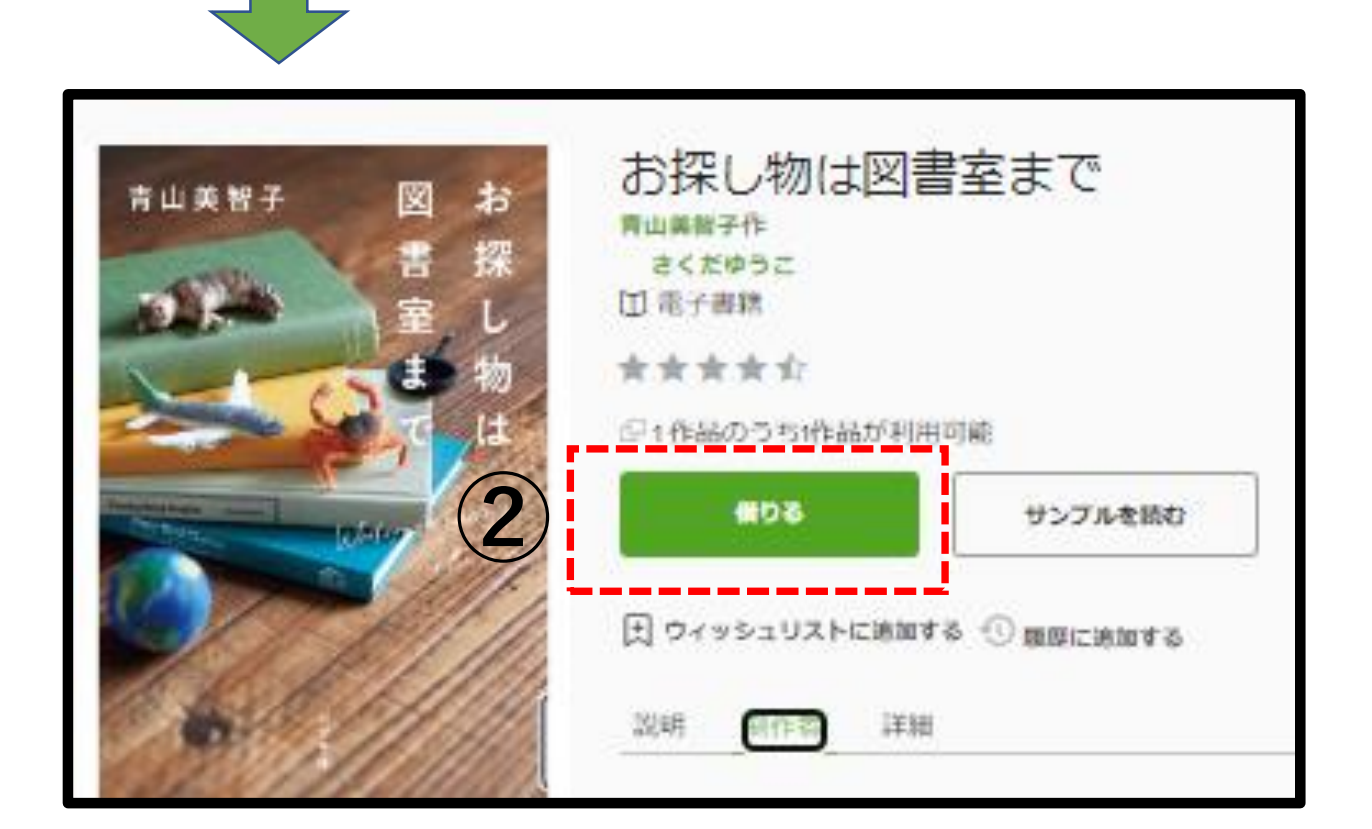

【資料を読む】

サインインしている状態で本棚アイコンを押すと、 自分が借りているタイトルを確認できます。

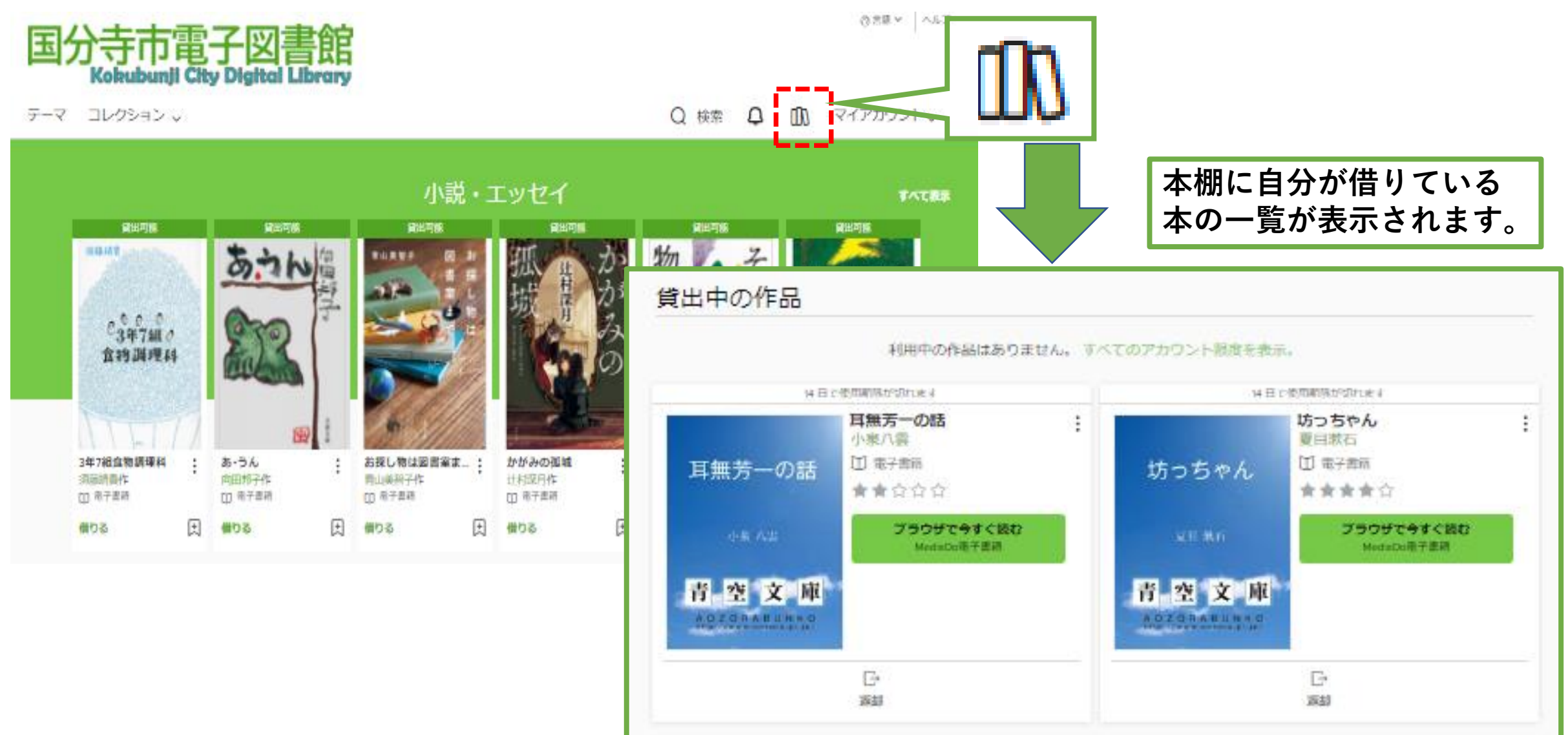

| 【資料を読む<br><sup>本棚で「ブラウザで今すぐ読</sup><br>国分寺市電子図書館                                                                                                    | 】<br>む」をクリックすると閲覧                                                                                      | できます。                                                                                                    | <b>坊っちゃん</b><br><sub>夏日 漱石</sub>                                                                                                    |
|----------------------------------------------------------------------------------------------------|----------------------------------------------------------------------------------------------------|----------------------------------------------------------------------------------------------------|----------------------------------------------------------------------------------------------------|
| Q 検索                                                                                                    | $\Rightarrow$ ID $\equiv$                                                                              |                                                                                                    | 青空文庫<br>A O Z O R A B U N K O<br>http://www.accora.tr.jp/                                                                                                    |
|                                                                                                    | <sup>アズピ 332</sup><br>プラウザで今すぐ読む<br>MediaDo電子書籍                                                        |                                                                                                    |                                                                                                    |
| 14日で使用期間が切れます    14日で      「    「      「    「      「    「      「    「      小県八震    ①      小県八震    ①      小県八震    ①      小県八震    ①      小県八震    ①      小県八震    ①      小県八震    ①      「    ご      ご    ご      」    ご      」    ご      」    ご      」    ご      」    ご      」    ご      」    ご      」    ご      」    ご      」    ご      」    ご      」    ご      」    ご      」    ご      」    ご      」    ご      」    ご      」    ご      」    ご      」    ご      」    ご      」    ご      」    ご      」 <t< th=""><th>使用期間が れます<br/>坊っちゃん<br/>夏日漱 F<br/>① 電子 啓護<br/>★★★★★★<br/>プラウザで今すぐ読む<br/>ひすつでそすぐ読む<br/>MediaDo電子 曹涵<br/>た<br/>返却</th><td>一生懸命に飛びかかってきた。向うは二つばかり年上である。弱虫だが力は強い。絆の開いた頭<br/>「生懸命に飛びかかってきた。向うは二つばかり年上である。弱虫だが力は強い。絆の開いた頭<br/>「生懸命に飛びかかってきた。向うは二つばかり年上である。弱虫だが力は強い。<br/>離な垣根へ押しつけておいて、足搦をかけて向うへ倒してやった。山城屋の地面は菜園より六尺が<br/>た低い。勘太郎は四つ目垣を半分崩して、自分の領分へ真遠様に落ちて、ぐうと云った。<br/>ある。人参の芽が出掘わぬ処へ藁が一面に敷いてあったから、老の庇母が山城屋に詫びに行っ<br/>たついでに袷の片袖も取り返して来た。<br/>この外いたずらは大分やった。大工の兼会と看屋の角をつれて、茂作の人参路をあらした事が<br/>たいった。影魔になって手が使えぬから、無暗に手を振ったら、その晩母が山城屋に詫びに行っ<br/>たついでに袷の片袖も取り返して来た。<br/>この外いたずらは大分やった。大工の兼会と言語。<br/>作に取ったら、人参がみんな踏みつぶされてしまった。<br/>言語の持っている田崎の地面は菜園より六尺が<br/>だいって、芝居の真似をして安然になるのが好きだった。おれを見る度にこいつはどうせの<br/>している田崎の北市を思めて尻を<br/>たって、支店の真似をして安然になるのが好きだった。おれを見る度にこいつはどうす<br/>の中へ挿し込んで米た。たしか罰金を見届けて、うちへ帰って飯を負っている田崎の本部をとりつづ<br/>けに取ったらともおれを重要がってくれなかった。母は兄ばかり勘慮にしていた。この兄はやに<br/>あのにはならないと、おやじが云った。乱暴で乱暴で行く先が案じられると母が云った。なるほど</td><td>一週間ほど腰を抜かした事がある。なぜそんな無関なしたからである。小学校に居る時分学校の二階から飛び降りて<br/>親議りの無法範で小供の時から損ばかりしている。小学校に居る時分学校の二階から飛び降りて<br/>親議りの無法範で小供の時から損ばかりしている。小学校に居る時分学校の二階から飛び降りて<br/>またから飛び降りる事は出来まい。弱虫やーい。と騙したからである。小使に負ぶさって帰って来た<br/>から飛び降りる事は出来まい。弱虫やーい。と騙したからである。小使に負ぶさって帰って来た<br/>かられかさずに飛んで見せますと答えた。<br/>おやじが大きな眼をして二階ぐらいから飛び降りて腰を抜かすぬがあるかと云ったから、この<br/>たれかさずに飛んで見せますと答えた。<br/>のから君の指を切ってみろと注文したから、何だ指ぐらいこの通りだと右の手の親指の甲をはすに<br/>切り込んだ。等き ナイフが小さいのと、親指の骨が堅かったので、今だに親指は手に付いている。<br/>しかし創振は死ぬまで消えぬ。<br/>庭を東へ二十歩に行き尽すと、南上がりにいささかばかりの薬園があって、真中に果の木が一本<br/>立っている。これは命より大事な果だ。実の熟する時分は起き抜けに背戸を出て落ちた奴を拾って<br/>まて、学校で食う。菜園の西側が山城屋という質屋の庭続きで、この質屋に暫太郎という十三四の<br/>等が居た。勘太郎は無論弱虫である。弱虫の癖に四つ目垣を乗りこえて、果を読みにくる。ある日<br/>の夕方折戸の蕨に隠れて、とうとう勘太郎を捕まえてやった。その時勘太郎は逃げ路を失って、</td></t<> | 使用期間が れます<br>坊っちゃん<br>夏日漱 F<br>① 電子 啓護<br>★★★★★★<br>プラウザで今すぐ読む<br>ひすつでそすぐ読む<br>MediaDo電子 曹涵<br>た<br>返却 | 一生懸命に飛びかかってきた。向うは二つばかり年上である。弱虫だが力は強い。絆の開いた頭<br>「生懸命に飛びかかってきた。向うは二つばかり年上である。弱虫だが力は強い。絆の開いた頭<br>「生懸命に飛びかかってきた。向うは二つばかり年上である。弱虫だが力は強い。<br>離な垣根へ押しつけておいて、足搦をかけて向うへ倒してやった。山城屋の地面は菜園より六尺が<br>た低い。勘太郎は四つ目垣を半分崩して、自分の領分へ真遠様に落ちて、ぐうと云った。<br>ある。人参の芽が出掘わぬ処へ藁が一面に敷いてあったから、老の庇母が山城屋に詫びに行っ<br>たついでに袷の片袖も取り返して来た。<br>この外いたずらは大分やった。大工の兼会と看屋の角をつれて、茂作の人参路をあらした事が<br>たいった。影魔になって手が使えぬから、無暗に手を振ったら、その晩母が山城屋に詫びに行っ<br>たついでに袷の片袖も取り返して来た。<br>この外いたずらは大分やった。大工の兼会と言語。<br>作に取ったら、人参がみんな踏みつぶされてしまった。<br>言語の持っている田崎の地面は菜園より六尺が<br>だいって、芝居の真似をして安然になるのが好きだった。おれを見る度にこいつはどうせの<br>している田崎の北市を思めて尻を<br>たって、支店の真似をして安然になるのが好きだった。おれを見る度にこいつはどうす<br>の中へ挿し込んで米た。たしか罰金を見届けて、うちへ帰って飯を負っている田崎の本部をとりつづ<br>けに取ったらともおれを重要がってくれなかった。母は兄ばかり勘慮にしていた。この兄はやに<br>あのにはならないと、おやじが云った。乱暴で乱暴で行く先が案じられると母が云った。なるほど | 一週間ほど腰を抜かした事がある。なぜそんな無関なしたからである。小学校に居る時分学校の二階から飛び降りて<br>親議りの無法範で小供の時から損ばかりしている。小学校に居る時分学校の二階から飛び降りて<br>親議りの無法範で小供の時から損ばかりしている。小学校に居る時分学校の二階から飛び降りて<br>またから飛び降りる事は出来まい。弱虫やーい。と騙したからである。小使に負ぶさって帰って来た<br>から飛び降りる事は出来まい。弱虫やーい。と騙したからである。小使に負ぶさって帰って来た<br>かられかさずに飛んで見せますと答えた。<br>おやじが大きな眼をして二階ぐらいから飛び降りて腰を抜かすぬがあるかと云ったから、この<br>たれかさずに飛んで見せますと答えた。<br>のから君の指を切ってみろと注文したから、何だ指ぐらいこの通りだと右の手の親指の甲をはすに<br>切り込んだ。等き ナイフが小さいのと、親指の骨が堅かったので、今だに親指は手に付いている。<br>しかし創振は死ぬまで消えぬ。<br>庭を東へ二十歩に行き尽すと、南上がりにいささかばかりの薬園があって、真中に果の木が一本<br>立っている。これは命より大事な果だ。実の熟する時分は起き抜けに背戸を出て落ちた奴を拾って<br>まて、学校で食う。菜園の西側が山城屋という質屋の庭続きで、この質屋に暫太郎という十三四の<br>等が居た。勘太郎は無論弱虫である。弱虫の癖に四つ目垣を乗りこえて、果を読みにくる。ある日<br>の夕方折戸の蕨に隠れて、とうとう勘太郎を捕まえてやった。その時勘太郎は逃げ路を失って、 |

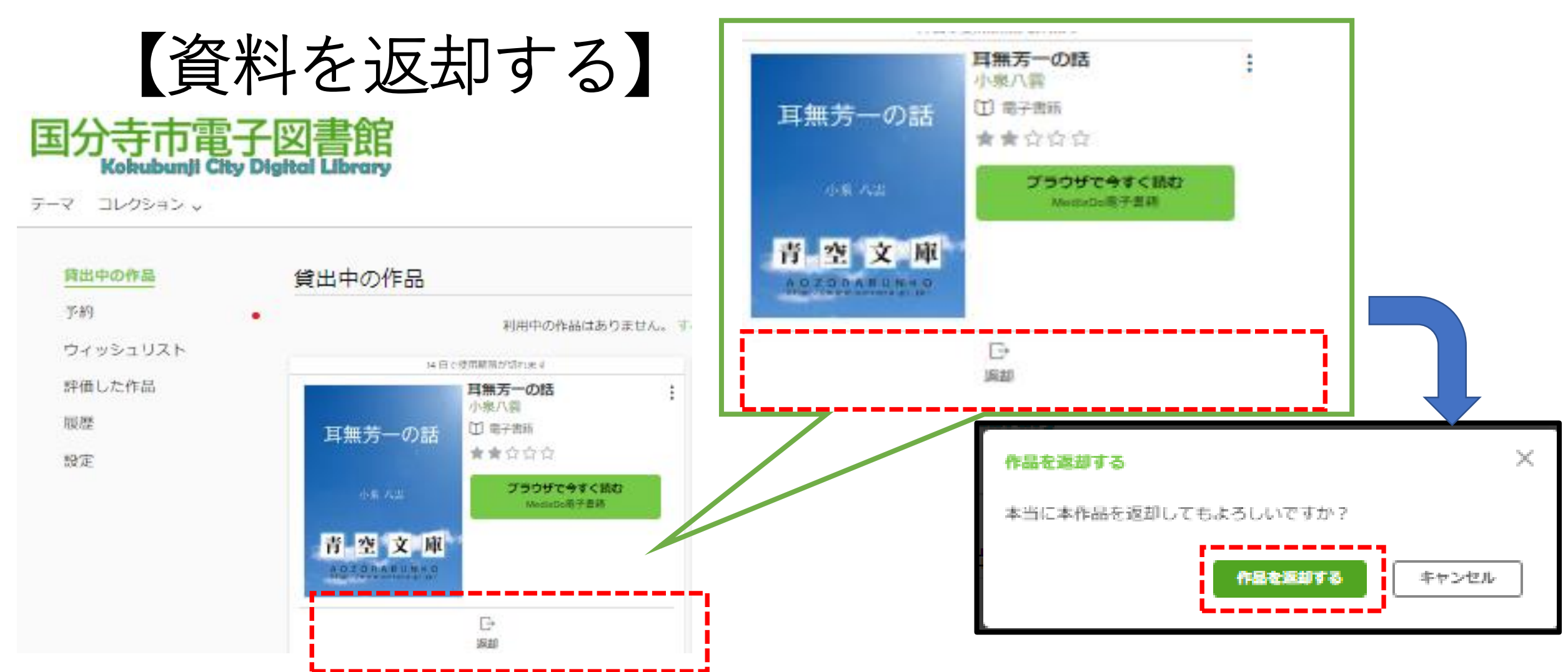

貸出期限前に、本棚で「返却」を押すとそのまま資料を返却することができます。 また、期限を過ぎた作品は自動的に返却されるので、延滞の心配はありません。

※貸出日数の計算は、時間単位になります。 例えばAM8:00に借りた書籍は、最終日の同時間帯まで借りていることができます。

### 【資料を予約する】 ①予約したい資料を選び、「予約する」をクリックします。

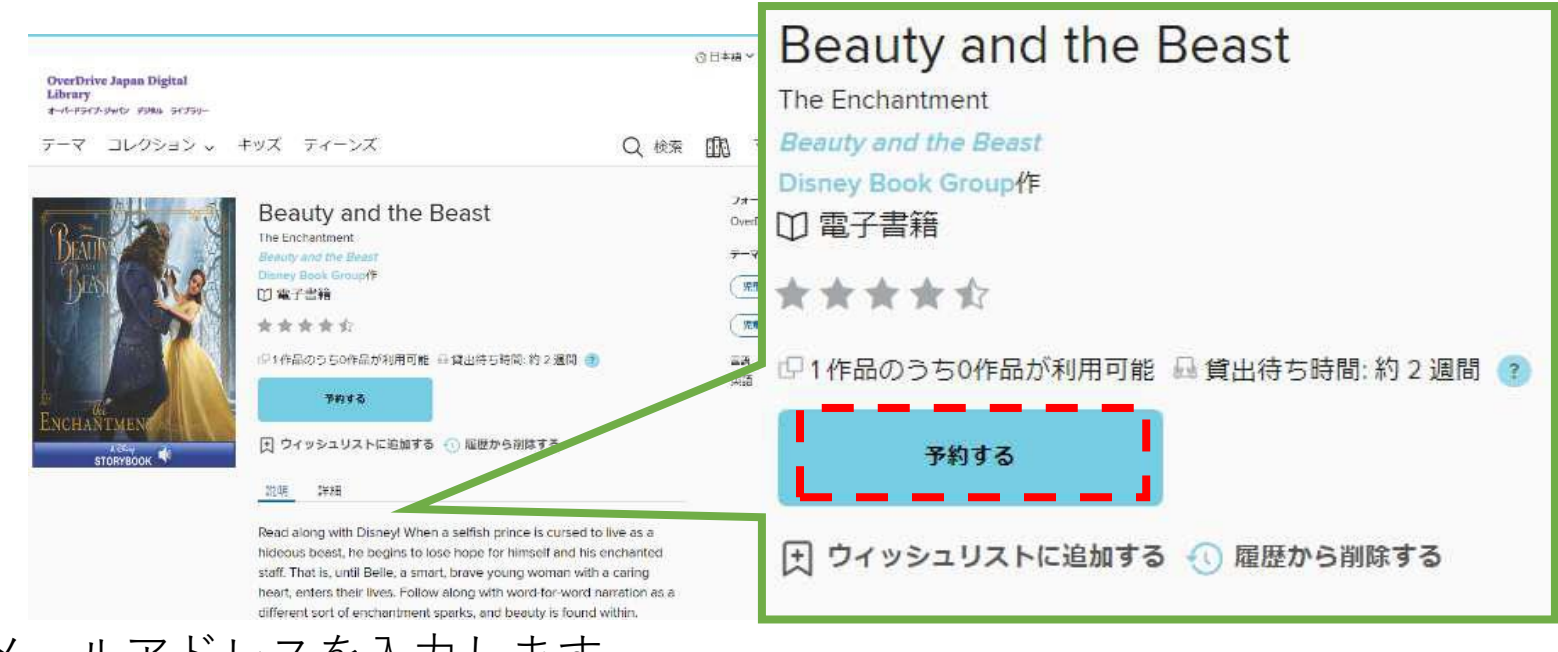

Eメールアドレスを入力します。

予約資料が確保できましたら、 <u>donotreply@overdrive.com</u>からメールが届きます。迷惑メールの設定をされている方は、 受信できるよう設 定をお願いいたします。 ※メールアドレスは、国分寺市立図書館ではなく、サイト運営事業者に収集されます。

### 【貸出期間を延長する】 貸出期間が切れる3日前から、期間を延長または再予約することができます。

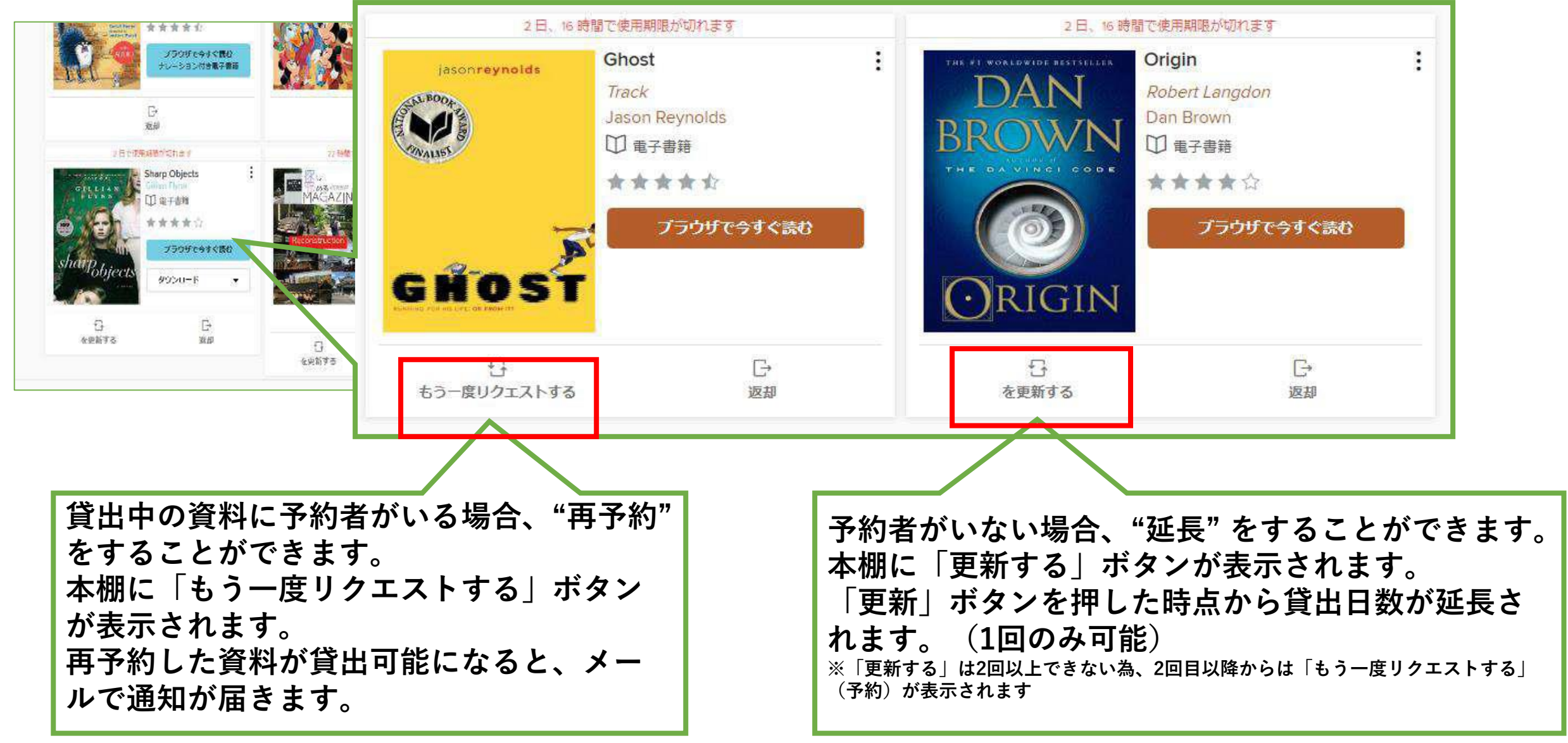

## ユーザIDについて

#### IDの有効期限

- IDの有効期限は、最後に使用 されてから5年間です。
- 有効期限が切れた場合、削除 されます。
- 再度、使用したい場合は、新
  規登録となります。

#### IDを忘れた場合

- IDは図書館ではわかりません。
- 忘れてしまった場合、新規登録となります。
- 以前使用していたデータは引き継げません。

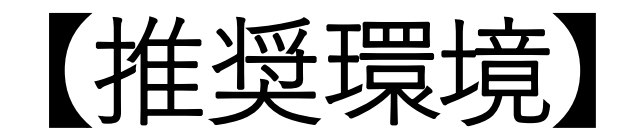

◆パソコン

OverDrive電子図書館を使用するにあたっての推奨環境は以下の通りです。

Windows8.1以上 ブラウザ Chrome FireFox Edge Mac ブラウザ Safari

◆スマートフォン・タブレット iOS9以上 ブラウザ Safari Android Chrome